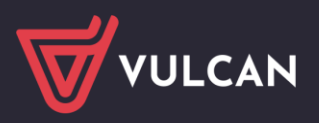

# Jak utworzyć odpis na ZFŚS?

W programie *Płace VULCAN* można w prosty sposób wyznaczyć kwoty odpisów na ZFŚS dla pracowników pedagogicznych i niepedagogicznych, także emerytowanych, w podziale na rozdziały klasyfikacji budżetowej.

W poradzie przedstawiono, jak utworzyć odpis na ZFŚS oraz opisano, w jaki sposób program wylicza przeciętne liczby zatrudnionych wykorzystywane do wyznaczenia kwot tego odpisu.

# Ustalenie parametrów dotyczących odpisu na ZFŚS

W programie *Płace VULCAN* wprowadzone są obowiązujące parametry, na podstawie których tworzony jest odpis na ZFŚS.

W celu sprawdzenia aktualnych kwot bazowych oraz wskaźników wybierz z menu Konfiguracja/Parametry gałąź Odpis na ZFŚS.

| Konfiguracja                                                                 | Jednostka                                    | Kartoteki  | Listy wypłat                  | Operacje bieżące                    | Wymiana                      | Wydruki Por | пос              |                |              |                                            |                                                                |                       |                                | Specjalista ds. Płac                     |
|------------------------------------------------------------------------------|----------------------------------------------|------------|-------------------------------|-------------------------------------|------------------------------|-------------|------------------|----------------|--------------|--------------------------------------------|----------------------------------------------------------------|-----------------------|--------------------------------|------------------------------------------|
| <b> </b>                                                                     |                                              | 6          | <b>1</b>                      | <b>1</b>                            | 16                           |             |                  |                |              |                                            |                                                                |                       |                                | a Wyloguj się                            |
| Skladniki 1<br>wyn                                                           | Tabele<br>nagrodzeń                          | Parametry  | Instytucje                    | Rejestr zdarzeń<br>kadrowych        | Rejestr zdarzeń<br>płacowych |             |                  |                |              |                                            |                                                                |                       | Przejdź do Strefy<br>Produktów | 🔥 Start                                  |
| Parametry p     Parametry p     Parametry Z     Parametry Z     Stale placov | podatkowe<br>ZUS<br>we                       |            | Kwoty b<br>Wpisz, b           | azowe<br>y wyszukać                 | Okres obowiaz                | rywania     |                  |                |              | Nauczyciele                                |                                                                | Nienauczycie          | le                             | 8 Pobiera                                |
| Słowniki     Farametry k     Parametry n                                     | księgowe<br>naliczeniowe                     |            | 01.2024 -                     | 12.2023                             |                              | ,           |                  |                |              |                                            | 5 176,02<br>3 537,80                                           |                       |                                | 6 445,71 przygo<br>5 104,90              |
| - 📔 Trzynasti<br>- 📓 Urlop / N<br>- 📓 Świadcze                               | :ka<br>Nagroda jubile<br>enie urlopowe       | euszowa    | 01.2023 -                     | - 06.2023<br>- 12.2022<br>- 12.2021 |                              |             |                  |                |              |                                            | 3 045,21<br>3 045,21<br>2 752,92                               |                       |                                | 4 434,58 6Wanych<br>4 434,58<br>4 134,02 |
| - 📓 Kwoty w<br>- 📓 Kwoty w                                                   | volne od potrą<br>volne dla zasiłi<br>a ZEŚS | ceń<br>ków | 01.2020 - 08.2019 - 01.2019 - | - 12.2020<br>- 12.2019<br>- 07.2019 |                              |             |                  |                |              |                                            | 2 752,92<br>2 717,59<br>2 717,59                               |                       |                                | 4 134,02<br>3 389,90<br>3 278,14         |
| - E Gotowoś                                                                  | volne od podat<br>ść do pracy                | tku ZFŚS   | 01.2018 -                     | 12.2018<br>12.2017                  |                              |             |                  |                |              |                                            | 2 618,10<br>2 618,10                                           |                       |                                | 3 161,77<br>3 161,77                     |
| Doplata     Parametry in                                                     | do min. wyna<br>nne                          | grodzenia  | Liczba wi                     | erszy: 11                           |                              |             |                  |                |              |                                            | 2 010,10                                                       |                       |                                | 2 927,24                                 |
|                                                                              |                                              |            | Wpisz, b                      | y wyszukać<br>res obowiązywania     |                              | Nauczyciele |                  | Nienauczyciele |              | Nienauczyciele w szczególnych<br>warunkach | Nienauczyciele o znacznym lub<br>umiarkowanym st. niepełnospr. | Emeryci - nauczyciele | Emeryci - nien                 | auczyciele                               |
|                                                                              |                                              |            | 2024 -<br>- 2023<br>Liczba wi | erszy: 2                            |                              |             | 110,00<br>110,00 | 3              | 7,50<br>7,50 | 50,00<br>50,00                             | 6,2<br>6,2                                                     | 15 42,00<br>15 5,00   |                                | 6,25                                     |

Nie ma możliwości edytowania wyświetlonych wartości, ponieważ są one aktualizowane zgodnie z obowiązującymi przepisami prawnymi.

Wprowadź kwoty bazowe dla nauczycieli – emerytów.

- Przejdź do widoku Jednostka/Parametry i w drzewie danych wybierz gałąź Odpis ZFŚS nauczyciele emeryci.
- Kliknij przycisk **Dodaj.**

| Konfiguracja Jednostka Kartoteki                                        | Listy wypłat Operacje bieżące Wymiana Wydruki Pomoc           |                                | Specjalista ds. Plac |
|-------------------------------------------------------------------------|---------------------------------------------------------------|--------------------------------|----------------------|
| 🏦 <                                                                     | Jednosta: CUW 💌                                               |                                | Wyloguj się<br>Pomoc |
| Dane Konta bankowe Pa<br>identyfikacyjne                                | ametry                                                        | Przejdź do Strefy<br>Produktów | 👫 Start              |
| Składka wypadkowa                                                       | Sposób uwzgłędniania emerytów                                 |                                |                      |
| <ul> <li>Rozdziały, zadania</li> <li>Rozliczanie czasu pracy</li> </ul> | Uwzględnianie emerytów: na podstawie danych ogólnych emerytów |                                | obier.               |
| Gdpis ZFŚS                                                              |                                                               |                                | 🦿 Zmi 🚦              |
| - 🔛 PPK                                                                 | Kwota bazowa nauczycieli emerytów do roku 2023                |                                | przyg                |
| - 🔛 Wysyłka deklaracji PIT                                              | Wpisz, by wyszukać 🚽 Dodaj                                    |                                | 🖶 Dr 👌               |
| - Podpisy elektroniczne list plac                                       | Rok Kwota                                                     |                                | 1                    |
| Pracownik VULCAN     Praca zdalna                                       | Brak danych                                                   |                                | ch pli               |
| . –                                                                     | Liczba wierszy: 0                                             |                                | κόw                  |

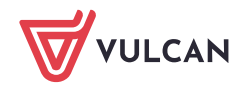

W wyświetlonym formularzu wskaż rok oraz wprowadź odpowiednie wartości w polu **Kwota**.

|                       |                                                                                                    | ×        |
|-----------------------|----------------------------------------------------------------------------------------------------|----------|
| Rok: *                | 2023                                                                                                  | *        |
| Kwota: *              | 0,00 <<<                                                                                              | Oblicz   |
| Jako kwot<br>wysokość | e bazową dla nauczycieli - emerytów należy wprowadzić średniorocz<br>pobieranych przez nich emerytur. | zną      |
|                       | Vapisz 🗕 Usuń                                                                                         | 🚫 Anuluj |
|                       |                                                                                                    |          |

Pomiń krok jeśli dotyczy kwoty bazowej za rok 2024 lub późniejszy. Od roku 2024 kwotę bazową dla nauczycieli – emerytów stanowi kwota z art. 30 KN, dostępna w Konfiguracji programu (Parametry/Odpis na ZFŚS).

W kartotekach pracowników określ, czy uwzględniać ich w odpisie ZFŚS.

- Przejdź do widoku Kartoteki/Ewidencja osobowa i w drzewie danych wybierz pracownika.
- Na karcie Dane osobowe/Dane rozliczeniowe osoby, w sekcji Prawo do emerytury lub renty kliknij Zmień.

| Konfiguracja | Jeunostka Kartote | so Listy wyprat Operacje bieżące | e wymiana wydruki Pomoc                         |                                                                                                    |                   | Specjalista ds. Plac                           |
|--------------|-------------------|----------------------------------|-------------------------------------------------|----------------------------------------------------------------------------------------------------|-------------------|------------------------------------------------|
| Ewidencja    | Umowy o pracę     | Umowy Emeryci Ewidenc            | Jednostka: CUW<br>Umowy/emeryci: wpisz by wyszu | Image: Section of the section of the section of t | Przejdź do Strefy | <ul> <li>Wyloguj się</li> <li>Start</li> </ul> |
| osobowa      |                   | cywilnoprawne                    |                                                 |                                                                                                    | Produktów         |                                                |
| 🗟 🚰 Osoby    |                   | ane osobowe                      | Obowiązek podatkowy                             |                                                                                                    |                   | 8 🔺 🕅                                          |
|              |                   | Dane identyfikacyjne             | Identyfikator podatkowy:                        | DECEI                                                                                                    |                   |                                                |
|              |                   | Dane rozliczeniowe osoby         | Rodzaj obowiazku podatkowego:                   | ograniczony okowiazek podatkowy (nierazydant)                                                                                                    |                   | 3                                              |
|              |                   | >> Wykształcenie                 | Zagraniczny numer identyfikacyjny:              | ograniczony obomiązek podaktowy (nierezydenic)                                                                                                    |                   | ę                                              |
|              |                   | ›› Konto bankowe                 | Rodzaj numeru identyfikacyjnego:                | Deale                                                                                                    |                   | - Tyo                                          |
|              |                   | >> Umowy                         | Krai uordania:                                  | DIAK                                                                                                    |                   | 80                                             |
|              |                   | >> Ochrona danych                | Naj wydania.                                    | Brak                                                                                                    |                   |                                                |
|              |                   | >> Pliki                         |                                                 |                                                                                                    |                   | Zmier B                                        |
|              |                   | >> PPK                           | Prawo do emerytury lub renty                    |                                                                                                    |                   | Ref 1                                          |
|              |                   | 🗟 Dane służbowe                  | - Dodat                                         |                                                                                                    |                   |                                                |
|              |                   | Z. Zgłoszenia do ZUS             |                                                 |                                                                                                    |                   |                                                |
|              |                   |                                  | Prawo do:                                       | 1 - osoba, która ma ustalone prawo do emerytury                                                                                                    |                   |                                                |
|              |                   |                                  | Przyznane od:                                   | 02.02.2023                                                                                                    |                   |                                                |
|              |                   | 1                                | Numer:                                          |                                                                                                    |                   |                                                |
|              |                   |                                  | Uwzględniaj w odpisie ZFŚS jako emeryta         | <sup>1</sup> Tak                                                                                                    |                   |                                                |
|              |                   |                                  | -                                               |                                                                                                    |                   | 📌 Zmieł                                        |
|              |                   |                                  |                                                 |                                                                                                    |                   |                                                |

W wyświetlonym oknie, w polu Uwzględniaj w odpisie ZFSS ustaw właściwą pozycję (Tak lub Nie).

|                              | <u>~</u>                                            |
|------------------------------|-----------------------------------------------------|
| Prawo do:*                   | 0 - osoba, która nie ma ustalonego prawa do emery 💌 |
| Przyznane od:                | 01.01.1900                                          |
| Numer:                       |                                                     |
| Uwzględniaj w odpisie ZFŚS:* | Tak                                                 |
|                              | Tak                                                 |
|                              | Nie                                                 |
|                              | V Zapisz – Usun 🚫 Anuluj                            |

Zaakceptuj wprowadzone zmiany przyciskiem Zapisz.

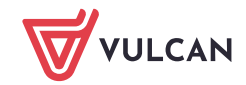

Drugim sposobem jest uwzględnianie emerytów na podstawie ich danych ogólnych.

Opcja "na podstawie danych ogólnych emerytów" oznacza obliczanie liczby emerytów na podstawie osób dodanych do grupy Emeryci z uwzględnieniem daty rozpoczęcia i zakończenia opieki emeryckiej.

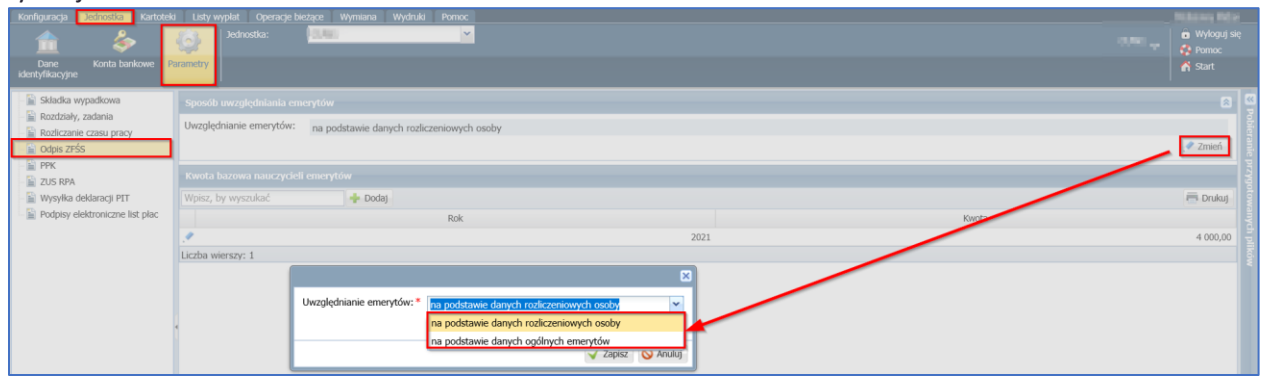

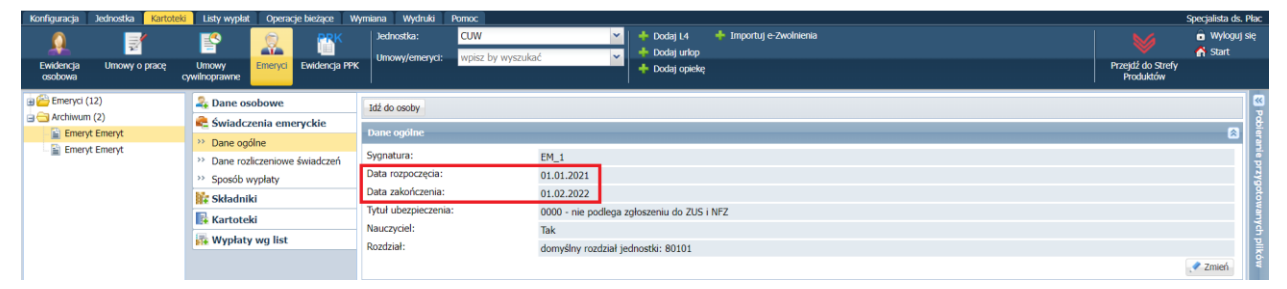

Aby dodać Emeryta należy ustawić się na gałęzi Emeryci, wybrać Dodaj i na pojawiającej się formatce wybrać osobę (pole Osoba), uzupełnić datę rozpoczęcia opieki socjalnej (pole: Data rozpoczęcia) oraz wskazać, czy osoba jest emerytowanym nauczycielem (pole: Nauczyciel). Można również skorzystać z funkcji automatycznej kwalifikacji emerytów (Kwalifikuj emerytów), która wygeneruje listę osób, które potencjalnie mogą podlegać opiece socjalnej. Użytkownik będzie miał możliwość wybrania z tej listy osób, które chce dodać do grupy Emerytów:

| Ewidencja Umowy o pracę of<br>osobowa Umowy o pracę of                                                                                                    | Umowy<br>Incorrawne                                                                                                    | nowy/emeryci: wpisz. by wyszukać 🗸                                                                                                    | + Dodaj L4 + Importuj e-Zwolnienia<br>+ Dodaj urlop<br>+ Dodaj opiekę                            |           |                                              | 🖬 Wyloguj się<br>🎢 Start |
|----------------------------------------------------------------------------------------------------|----------------------------------------------------------------------------------------------------|----------------------------------------------------------------------------------------------------|--------------------------------------------------------------------------------------------------|-----------|----------------------------------------------|--------------------------|
| Construction of the second of the second of | Wpack, by wysokiać Do<br>Nazwisło<br>Processo<br>Processo | daj <u>Voualitaj enversión</u> Operacje servijne •<br>Imie<br>Pesel Pravo do emenytury lub renty<br>• 1 - osoba, która ma ustalone pravo do en | PESEL 22<br>Nauczycel Połła Zakońcenia<br>merytary Tak<br>22002 2002 2002 2002 2002 2002 2002 20 | Sygnatura | Neuczyciel<br>Ne<br>Tak<br>Tak<br>Tak<br>Tak | Dudug                    |
|                                                                                                    |                                                                                                    |                                                                                                    | Construction Construction                                                                        |           |                                              |                          |

 Emerytom będzie można przydzielać składniki socjalne, które będą wypłacane na specjalnych listach płac tworzonych tylko dla Emerytów ("Listy emeryckie" w zakładce Listy wypłat/ Wypłaty emerytów).

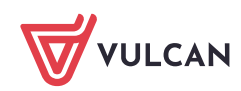

## Tworzenie odpisu

Przejdź do widoku **Wydruki/Odpis na ZFŚS** i kliknij przycisk **Utwórz odpis**.

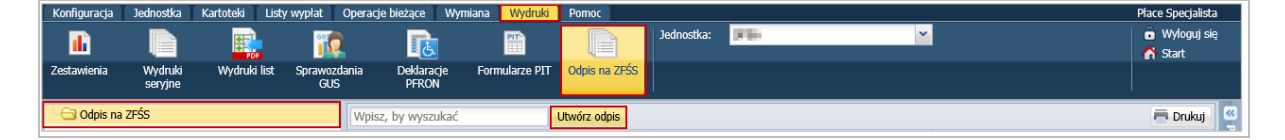

W wyświetlonym formularzu wprowadź dzień oraz rodzaj odpisu (**podstawowy** lub **podstawowy i fakul-tatywny**). Kliknij przycisk **Zapisz**.

|                  |                           |                 | ×    |
|------------------|---------------------------|-----------------|------|
| Odpis na dzień:* | 03.12.2018                |                 |      |
| Rodzaj odpisu: * | podstawowy i fakultatywny |                 | ~    |
|                  | podstawowy i fakultatywny |                 |      |
|                  | podstawowy                |                 | H    |
|                  |                           | 🧹 Zapisz 🛛 🚫 An | uluj |

Aby otworzyć dokument, kliknij ikonę 뛸 w jego wierszu.

Różnicą między odpisem podstawowym a podstawowym i fakultatywnym jest dodatkowy wiersz nienauczyciele o znacznym lub umiarkowanym st. niepełnospr w dokumencie Rozliczenie Zakładowego Funduszu Świadczeń Socjalnych. Wiersz z informacją o stopniu niepełnosprawności nauczycieli pojawi się w pozycji dla każdego rozdziału klasyfikacji budżetowej.

Nowy odpis pojawi się w drzewie danych, w gałęzi Odpis na ZFŚS (z datą utworzenia).

| Konfiguracja | Jednostka          | Kartoteki | Listy wypłat    | Оре             | eracje bieżące       | Wymiana Wydrul  | i Pomoc             |            |                 |        |                                 | Płace Specjalista        |
|--------------|--------------------|-----------|-----------------|-----------------|----------------------|-----------------|---------------------|------------|-----------------|--------|---------------------------------|--------------------------|
| •            |                    | ****      | 1               | Q               |                      |                 |                     | Jednostka: | 20              |        | <b>*</b>                        | 🔓 Wyloguj się<br>춝 Start |
| Zestawienia  | Wydruki<br>seryjne | Wydruki I | list Spraw<br>C | vozdania<br>GUS | a Deklaracj<br>PFRON | e Formularze PI | T Odpis na ZFŚS     |            |                 |        |                                 |                          |
| 🛓 🔄 Odpis na | ZFŚS               |           |                 | V               | Vpisz, by wyszuł     | kać             | Utwórz odpis        |            | 🖶 Dr            | ukuj P | obieranie przygotowanych plików | »                        |
| 🗆 📓 Odpis    | na dzień 03.1      | 2.2018    |                 |                 | Odpis                | s na dzień      | Rodzaj od           | pisu       | Data utworzenia |        | 09:26:17) Odnia 7000            | 10                       |
|              |                    |           |                 | 5               | 03.12.2018           |                 | podstawowy i fakult | atywny     | 30.11.2018      | Za     | akończono                       | 10                       |

| 🖃 🔄 Odpis na ZFŚS                                                                     | Prz        | elicz    | Zmień pl | lan 📑                                                                                                    | 🦹 Drukuj E      | ixcel   |                                                               |                                                                        |                            |            |             |
|---------------------------------------------------------------------------------------|------------|----------|----------|----------------------------------------------------------------------------------------------------|-----------------|---------|---------------------------------------------------------------|------------------------------------------------------------------------|----------------------------|------------|-------------|
| Odpis na dzień 03.12.2018                                                             | Zespół Szł | kół nr 1 |          |                                                                                                    |                 |         |                                                               |                                                                        | Wroclaw,                   | 04.12.2018 | obieranie   |
| Rozliczenie Zakładowego Funduszu Świadczeń Socjalnych<br>wg stanu na dzień 03.12.2018 |            |          |          |                                                                                                    |                 |         |                                                               |                                                                        | przygotowan                |            |             |
|                                                                                       | Rozdział   | Sta      | tus      | Przeciętna liczba<br>pracowników<br>zatruśnionych w<br>pełnym i niepełnym<br>wymiarze czasu<br>prze po<br>porzaliczeniu na<br>pełne<br>etaty /<br>emerytów i<br>rencistów | Kwota<br>bazowa | Procent | Kwota odpisu<br>na 1<br>pracownika /<br>emeryta /<br>rencistę | Łączna kwota<br>odpisu dla<br>pracowników /<br>emerytów /<br>rencistów | Plan finansowy<br>w § 4440 | Różnica    | nych plików |

Za pomocą przycisków **Przelicz** oraz **Zmień plan** można wprowadzać zmiany do dokumentu. Przycisk **Przelicz** służy do zaktualizowania kwot na dokumencie zgodnie ze stanem obecnym. Przycisk **Zmień plan** służy do wpisania kwot planu finansowego dla § 4440 w rozbiciu na rozdziały.

W wyświetlonym oknie, w kolumnie **Kwota w planie finansowym** wpisz odpowiednie kwoty dla każdego rozdziału i zatwierdź przyciskiem **Zapisz**.

4/7

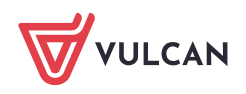

www.vulcan.edu.pl

|                   | ĺ                         |
|-------------------|---------------------------|
| Rozdział          | Kwota w planie finansowym |
| 80110             | 30000                     |
| 80120             | 0,00                      |
| 80150             | 0,00                      |
| Liczba wierszy: 3 |                           |
|                   |                           |
|                   |                           |
|                   |                           |
|                   |                           |
|                   |                           |
|                   |                           |
|                   |                           |
|                   |                           |
|                   | 🧹 Zapisz 🚫 Anuluj         |

Za pomocą przycisku Drukuj Excel możesz przygotować dokument w formacie XLS.

## Jak program wylicza przeciętne liczby zatrudnionych w poszczególnych rozdziałach?

Przeciętne liczby zatrudnionych w poszczególnych rozdziałach liczone są za pełne miesiące w etatach.

Etaty nie są obniżane za czas nieobecności (czyli uwzględniamy tylko etat w umowie).

Program wykonuje następujące obliczenia w celu wyznaczenia dla każdego rozdziału przeciętnych liczb zatrudnionych w poszczególnych grupach w okresie od początku roku kalendarzowego do miesiąca wynikającego z daty **stan na dzień** (włącznie):

- 1. Wyznacza przeciętną liczbę zatrudnionych w każdym miesiącu w rozbiciu na rozdziały i grupy:
  - Dla każdej aktualnej umowy z jednostki ustala stany dzienne etatu według dni kalendarzowych wyniki zaokrąglane są do 5 miejsc po przecinku.

Każdy stan dzienny przypisywany jest do rozdziału i grupy.

**Umowa aktualna**, to taka, która nie ma daty zakończenia lub data zakończenia jest późniejsza niż data odpisu (**stan na dzień**).

Dla każdej umowy sprawdza w kartotece pracownika ustawienia w polu Uwzględniaj w odpisie ZFŚS (Kartoteki/ Dane osobowe – karta Dane rozliczeniowe osoby, sekcja Prawo do emerytury lub renty). Jeśli w polu tym ustawiono pozycję Tak, to zalicza umowę do stanu dziennego jako wartość 1 – bez względu na liczbę umów pracownika, bo zliczane są osoby, a nie etaty.

Każdy stan dzienny przypisywany jest do rozdziału i grupy.

| Prawo do emerytury lub renty |                                                                 | ۲       |
|------------------------------|-----------------------------------------------------------------|---------|
| 🕂 Dodaj                      |                                                                 |         |
| Prawo do:                    | 0 - osoba, która nie ma ustalonego prawa do emerytury lub renty |         |
| Przyznane od:                | 01.01.1900                                                      |         |
| Numer:                       |                                                                 |         |
| Uwzględniaj w odpisie ZFŚS:  | Tak                                                             |         |
|                              |                                                                 | 📌 Zmień |

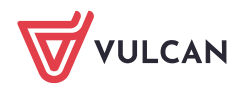

**Umowa nieaktualna** to taka, której data zakończenia jest wcześniejsza lub taka sama jak data odpisu (stan na dzień).

Pracującego nauczyciela emeryta, który ma aktualną umowę oraz w polu **Uwzględniaj w odpisie ZFŚS** ustawioną pozycję **Tak** zliczamy dwukrotnie: etat w grupie nauczycieli i jedną osobę w grupie emerytów.

- Dla każdej grupy w rozdziale sumuje etaty dzienne z wszystkich umów i dzieli przez liczbę dni kalendarzowych w miesiącu. Wynik zaokrąglany jest do 2 miejsc po przecinku.
- 2. Sumuje przeciętne liczby zatrudnionych z poszczególnych miesięcy w każdym miesiącu w rozbiciu na rozdziały i grupy i dzieli przez liczbę miesięcy. Wynik zaokrąglany jest do 2 miejsc po przecinku

# Przykład

Aktualne umowy w jednostce w styczniu

**Umowa1** – nauczyciel przez cały miesiąc zatrudniony na etacie (18/18) w rozdziałach 80120 (waga 1) oraz 80130 (waga 1),

**Umowa2** – nauczyciel zatrudniony od 01.01 do 10.01 na pół etatu (9/18) w rozdziale 80120 (waga 1) oraz od 11.01 do 31.01 na cały etat w rozdziale 80130 (waga 1).

**Umowa3** – nienauczyciel zwykły zatrudniony od 01.01 do 20.01 na cały etat w rozdziale 80120 (waga 1) oraz od 21.01 do 31.01 na cały etat w rozdziałach 80120 (waga 1) i 80130 (waga 1)

Wyznaczanie przeciętnej liczby zatrudnionych w miesiącu w rozbiciu na rozdziały i grupy

| 1. | Stany | v dzienne w | vmienion | ych umów v | v rozbiciu na | rozdziały i grupy |
|----|-------|-------------|----------|------------|---------------|-------------------|
|    |       |             |          |            |               |                   |

| styczeń             |        |          | 1   | 2   | 0       | 10  | 11  | 20      | 21  | 22  | 21      |
|---------------------|--------|----------|-----|-----|---------|-----|-----|---------|-----|-----|---------|
| Grupa               | umowa  | rozdział | T   | 2   | <br>9   | 10  | 11  | <br>20  | 21  | 22  | <br>21  |
| nauczyciele         | umowa1 | 80120    | 0,5 | 0,5 | <br>0,5 | 0,5 | 0,5 | <br>0,5 | 0,5 | 0,5 | <br>0,5 |
|                     |        | 80130    | 0,5 | 0,5 | <br>0,5 | 0,5 | 0,5 | <br>0,5 | 0,5 | 0,5 | <br>0,5 |
|                     | umowa2 | 80120    | 0,5 | 0,5 | <br>0,5 | 0,5 |     |         |     |     |         |
|                     |        | 80130    |     |     |         |     | 1   | <br>1   | 1   | 1   | <br>1   |
| nienauczy-<br>ciele | umowa3 | 80120    | 1   | 1   | <br>1   | 1   | 1   | <br>1   | 0,5 | 0,5 | <br>0,5 |
|                     |        | 80130    |     |     |         |     |     |         | 0,5 | 0,5 | <br>0,5 |

2. Przeciętne liczby zatrudnionych w styczniu w rozbiciu na rozdziały i grupy:

### rozdział 80120

nauczyciele:  $[10^{*}(0,5+0,5) + 21^{*}0,5]/31 = 20,5/31 = 0,66129 \approx 0,66$ nienauczyciele:  $(20^{*}1+11^{*}0,5)/31 = 0,82258 \approx 0,82$ 

### rozdział 80130

nauczyciele: (10\*0,5+21\*1)/31 = 0,84nienauczyciele: 11\*0,5/31 = 0,18

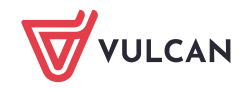

|          | stuczoń        | luty    | mar700 |        | Suma | Suma/n |        |  |
|----------|----------------|---------|--------|--------|------|--------|--------|--|
| rozdział | grupa          | styczen | iuty   | marzec | •••  | Sullia | Sumari |  |
| 80120    | nauczyciele    | 0,66    |        |        |      |        |        |  |
|          | nienauczyciele | 0,82    |        |        |      |        |        |  |
| 80130    | nauczyciele    | 0,84    |        |        |      |        |        |  |
|          | nienauczyciele | 0,18    |        |        |      |        |        |  |

## Wyznaczanie przeciętnej liczby zatrudnionych w rozbiciu na rozdziały i grupy

n – liczba miesięcy w okresie od początku roku kalendarzowego do miesiąca wynikającego z daty odpisu

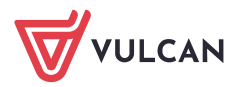